# WALMART 現已提供 WIC 線上訂購服務!

## 線上購物,輕鬆購買 WIC 食品

- · 選擇適合您的送貨或取貨時間。
- · 將搜尋範圍縮小至符合 WIC 資格的商品。

#### 線上購物須知

- · 選擇華盛頓州的任何一家 Walmart 商店。
- · 在 WICShopper 應用程式或 Walmart 網 站上查看您的福利金餘額。
- · 儘早購物!取貨、送貨和換貨必須在您當前 的福利期內進行。
- · 請查看您所在的區域是否提供送貨服務。 » 請注意:WIC 不承擔送貨費用。

#### 使用 Walmart 網站或應用程式 線上購物 Walmart | 節省開支。生活更加美好。

下載 Walmart 應用程式。

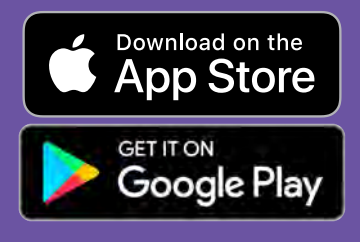

如有問題和支持事宜,請聯絡 Walmart 幫助中心

> 幫助 - Walmart.com 電話:1-800-925-6278

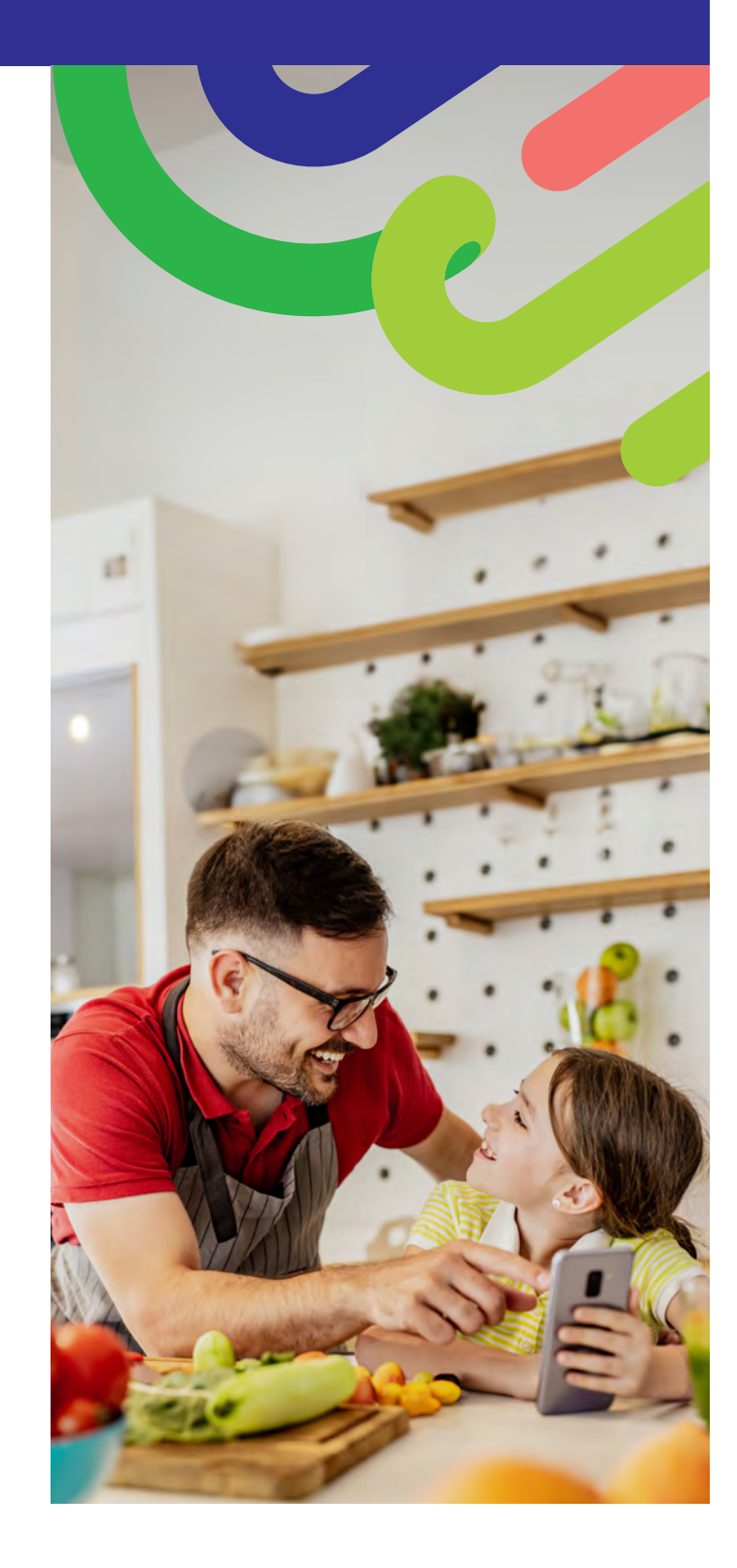

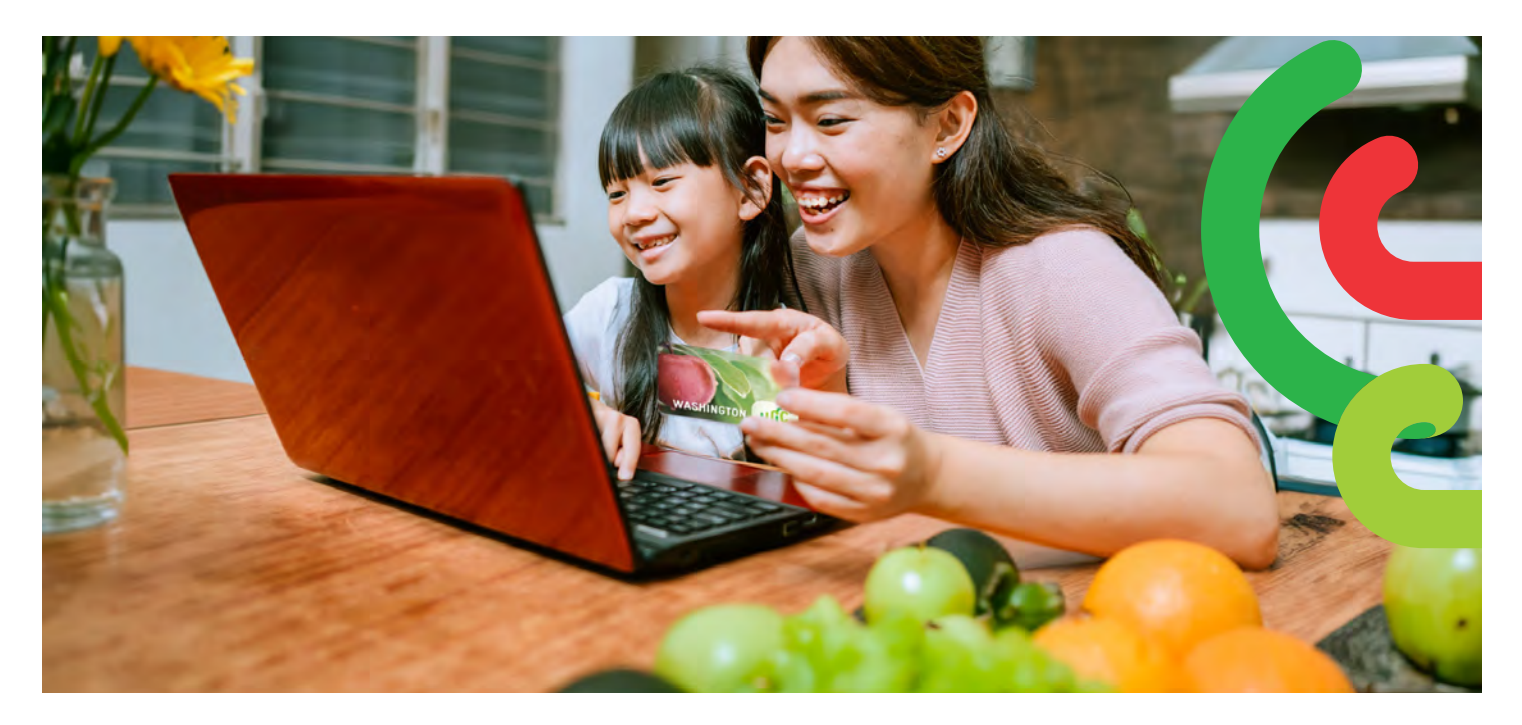

#### 如何開始

- · 造訪 Walmart.com 或打開 Walmart 應用程式。
- 點按「Sign in」(登入)或「Create an account」
  (創建帳戶)。
- 點按「Add new payment method」(新增付 款方式)或「Add payment card」(新增付款 卡),然後輸入您的 WIC 卡號和 PIN 碼。

#### 如何購物

搜尋 WIC 食品有 2 種方法。

- 1. 使用搜尋欄。
  - · 輸入您要尋找的食品商品。
  - ・ 尋找「WIC Eligible」(符合 WIC 資格) 標籤。
  - ・ 點按「+Add」(+新增)
  - · 請注意:Walmart 可能會顯示不符合 WIC 資格的更多商品。請查看「WIC Eligible」 (符合 WIC 資格)標籤和您的購物清單,確 認您的帳戶中可以使用哪些食品福利。
- 2. 購買您的 WIC 福利商品
  - · 選擇 Services (服務) 下拉式功能表。
  - · 選擇 Online Ordering (線上訂購)。
  - 選擇 Benefits Programs(福利計劃)下
    的 WIC。
  - · 新增您符合 WIC 資格的食品。

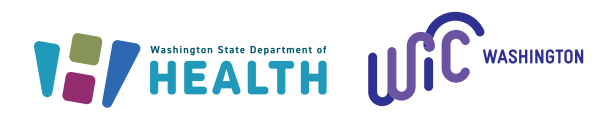

## 如何結帳

- 1. 點按您的 Shopping Cart (購物車)。
- 選擇Pickup (取貨)或 Delivery (送貨),並選 擇日期和時間。
  - » 能否送貨根據地址情況而定。
- 3. 點按「Continue to check out」(繼續結帳)。
- 4. 輸入您的 WIC PIN 碼。
- 5. 查看您的訂單和付款方式。
- 6. 點按「Place order」(下單)。

» 再次輸入 WIC PIN 碼,授權使用 WIC 卡。 在下單後,您的福利列表會更新。

#### 提示:

您有 4 次嘗試輸入 PIN 碼的機會,如果 均失誤,帳戶將鎖定至午夜。

如果您選擇送貨或訂單中有任何非 WIC商品,Walmart會要求您輸入第 二種付款方式。